## FUJIFILM

# GFX 505

# Nya funktioner

Version 2.00

Funktioner som lagts till eller ändrats i samband med firmwareuppdateringar kanske inte längre överensstämmer med beskrivningarna i dokumentationen som medföljer produkten. Besök vår webbsida för information om tillgängliga uppdateringar för olika produkter: http://www.fujifilm.com/support/digital\_cameras/software/gfx\_fw\_table.html

### Innehåll

Följande ändringar eller tillägg har gjorts till funktionerna som beskrivs i bruksanvisningen för GFX 50S.

| Nr. | Beskrivning                                                                                                    | GFX 50S | Se | Ver. |
|-----|----------------------------------------------------------------------------------------------------|---------|----|------|
| 1   | Alternativet <b>&amp; ÖGONSENS. + LCD-BILDVISNING.</b><br>har lagts till i skärmvisningarna, som kan nås via<br><b>VIEW MODE</b> -knappen.          | 16      | 1  | 2.00 |
| 2   | Fokusknappen kan användas för att ändra fokusområdet<br>när du har zoomat helt in på visningen för kontroll av<br>fokus.                            | 69      | 2  | *    |
| 3   | Fokusknappen kan användas för att ändra fokusområdet<br>när du har zoomat helt in på visningen då du använder<br>manuell fokushjälp.                | 73      | 3  | *    |
| 4   | Alternativen som är tillgängliga för<br>SKÄRMINSTÄLLNING > EVF-LJUSSTYRKA ><br>MANUELL i inställningsmenyn täcker nu ett område från<br>+5 till –7. | 153     | 3  | 2.00 |
| 5   | Alternativet  S.S. FUNKTION har lagts till under KNAPP-/RATTINSTÄLLNING i inställningsmenyn.                                                        | 164     | 4  | 2.00 |
| 6   | Alternativet FOTOGRAFERA UTAN KORT har lagts till under I KNAPP-/RATTINSTÄLLNING i inställnings-<br>menyn.                                          | 165     | 4  | 2.00 |
| 7   | Alternativet Z ANSLUTNINGSINSTÄLLNING ><br>PC SHOOT-LÄGE i inställningsmenyn har ändrats till<br>PC-ANSLUTNINGSLÄGE.                                | 174     | 5  | 2.00 |
| 8   | Studioblixt-styrenheter från tredjepartsleverantörer som är kompatibla med FUJIFILM-blixtsystemet kan nu användas.                                  | 198     | 7  | 2.00 |
| 9   | I tillägg till de instax SHARE-skrivare som anges under<br>"Tillbehör från FUJIFILM" stödjer kameran nu SP-3.                                       | 220     | 7  | 2.00 |

Asteriskerna i kolumnen "Ver." anger funktioner som var tillgängliga i tidigare versioner; det är endast beskrivningarna i bruksanvisningen som har ändrats.

## Ändringar och tillägg

Följande ändringar och tillägg har gjorts.

#### GFX 50S Användarhandbok: 📺 16 Välja visningsläge

Tryck på **VIEW MODE**-knappen för att bläddra genom följande visningslägen:

**ÖGONSEN.**: När du sätter ögat mot sökaren startar sökaren och LCD-skärmen stängs av; ta bort ögat så stängs sökaren av och LCD-skärmen på.

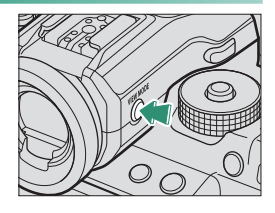

- BARA EVF: Sökare på, LCD-skärm av.
- BARA LCD: LCD-skärm på, sökare av.
- BARA EVF + 🕮: När du sätter ögat mot sökaren startar sökaren; ta bort ögat så stängs sökaren av. LCD-skärmen förblir av.
- **OGONSENS.** + LCD-BILDVISNING.: När du sätter ögat mot sökaren under fotografering slås sökaren på, men LCD-skärmen används för bildvisning när du tar bort ögat från sökaren efter fotograferingen.

#### GFX 50S Användarhandbok: 📺 69 Val av fokuspunkt

#### Kontrollera fokus-

För att zooma in på det aktuella fokusområdet för exakt fokusering, tryck på reglaget till vilket fokuszoom har tilldelats (med standardinställningarna mitt på den bakre kommandoratten). Tryck på reglaget igen för att avbryta zoomen.

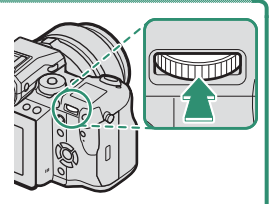

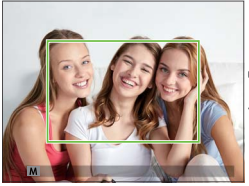

Normal visning

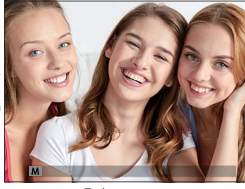

Fokuszoom

I fokusläge S kan zoomen justeras genom att rotera den bakre kommandoratten. Val av fokusområde med hjälp av fokusspaken är tillgängligt under fokuszoom. Fokuszoom är inte tillgängligt i fokusläge C eller när
 AF/MF INSTÄLLNING > FÖR-AF är aktiverat eller ett annat alternativ än I ENSKILD PUNKT har valts för AF LÄGE.

För att tilldela fokuszoom till ett reglage, välj FOKUS KONTROLL för KNAPP-/RATTINSTÄLLNING > FUNK.(Fn)-INSTÄL..

#### GFX 50S Användarhandbok: 📺 73 Kontrollera fokus

#### Fokuszoom

Om **PÅ** har valts för **AF/MF INSTÄLLNING** > **FOKUS KONTROLL** zoomar kameran automatiskt in på det valda fokusområde när fokusringen vrids.

Om STANDARD eller FOCUS PEAK HIGHLIGHT har valts för AF/MF INSTÄLLNING > MAN. FOKUSHJÄLP kan zoomen justeras genom att rotera den bakre kommandoratten. Val av fokusområde med hjälp av fokusspaken är tillgängligt under fokuszoom.

#### GFX 50S Användarhandbok: 🗐 153 EVF-LJUSSTYRKA

Justera displayens ljusstyrka i den elektroniska sökaren. Välj MANUELL för att välja från 13 alternativ från +5 (ljus) till –7 (mörk) eller välj AUTO för automatisk justering av ljusstyrka.

| Alternativ |      |  |  |  |
|------------|------|--|--|--|
| MANUELL    | AUTO |  |  |  |

#### GFX 50S Användarhandbok: 📻 164 👄 S.S. FUNKTION

Välj **AV** för att inaktivera finjustering av slutartiden med hjälp av kommandorattarna.

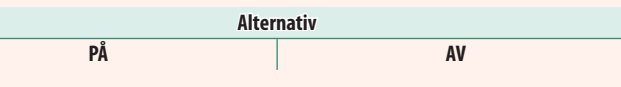

#### GFX 50S Användarhandbok: 🗎 165 FOTOGRAFERA UTAN KORT

Välj om slutaren kan utlösas utan att något minneskort är isatt i kameran.

| Alternativ | Beskrivning                                                                                                    |
|------------|----------------------------------------------------------------------------------------------------|
| ON         | När inget minneskort är isatt kan slutaren utlösas för att testa kamera-<br>funktionen och fotograferings- och inställningsmenyerna kan visas. |
| OFF        | Slutaren är inaktiverad om inget minneskort är isatt, vilket förebygger<br>oavsiktlig förlust av bilder som tagits utan ett minneskort.        |

#### GFX 50S Användarhandbok: 📄 174 PC-ANSLUTNINGSLÄGE

#### Justera inställningarna för anslutning till en dator.

| Alternativ                              | Beskrivning                                                                                                    |
|-----------------------------------------|----------------------------------------------------------------------------------------------------|
| USB-KORTLÄSARE                          | Om kameran ansluts till en dator via USB aktiveras dataöver-<br>föringsläget automatiskt, så att data kan kopieras till datorn.<br>Kameran fungerar normalt när den inte är ansluten.                                                                                                    |
| USB-TETHERING<br>FOTOGRAFERING AUTO     | När kameran ansluts till en dator via USB aktiveras länkat<br>fotograferingsläge automatiskt. Du kan också använda FUJIFILM<br>X Acquire för att spara och ladda kamerainställningar, så att du<br>kan konfigurera om kameran på ett ögonblick eller dela inställ-<br>ningar med andra kameror av samma typ. Kameran fungerar<br>normalt när den inte är ansluten.                                                                                                    |
| USB-TETHERING<br>FOTOGRAFERING FAST     | Kameran används för direktfångst även när den inte är ansluten<br>till en dator. Som standard sparas inte bilderna på minneskortet,<br>men bilder som tas när kameran inte är ansluten kommer att<br>överföras till datorn när den ansluts.                                                                                                    |
| TRÅDLÖS TETHERING<br>Fotografering fast | Välj detta alternativ för trådlös fjärrstyrd fotografering. Välj<br>ett nätverk med 🖪 ANSLUTNINGSINSTÄLLNING ><br>TRÅDLÖSA INST                                                                                                    |
| USB RAW KONV./<br>Återst.               | <ul> <li>När kameran ansluts till en dator via USB aktiveras läget för USB RAW-konvertering/återställning av säkerhetskopia automatiskt.</li> <li>Kameran fungerar normalt när den inte är ansluten.</li> <li>USB RAW KONV. (kräver FUJIFILM X RAW STUDIO): Använd kamerans bildbehandlingsmotor för att snabbt konvertera RAW-filer till högkvalitets JPEG-bilder.</li> <li>ÅTERST. (kräver FUJIFILM X Acquire): Spara och ladda kamerainställningar. Konfigurera kameran på ett ögonblick eller dela inställningar med andra kameror av samma typ.</li> </ul> |

- STRÖMHANTERING > AUTO AVSTÄNGNING-inställningarna används också under länkad fotografering. Välj AV för att förhindra att kameran slås av automatiskt.
- Fjärrstyrd fotografering är möjlig med hjälp av programvara som Hyper-Utility Software HS-V5 (säljs separat) eller FUJIFILM X Acquire (laddas ned gratis från FUJIFILM webbplats) eller när FUJIFILM Tether Shooting Plug-in PRO eller Tether Shooting Plug-in (båda säljs separat) används tillsammans med Adobe<sup>®</sup> Photoshop<sup>®</sup> Lightroom<sup>®</sup>.

#### GFX 50S Användarhandbok: 📄 198 Blixtinställningar

Studioblixt-styrenheter från tredjepartsleverantörer som är kompatibla med FUJIFILM-blixtsystemet kan nu användas. För mer information, se dokumentationen som medföljer din studioblixtenhet.

#### GFX 50S Användarhandbok: 🗐 220 Tillbehör från FUJIFILM

instax SHARE-skrivare

SP-1/SP-2/SP-3: Anslut via trådlöst LAN för att skriva ut bilder på instax-film.

## FUJIFILM

#### **FUJIFILM Corporation**

7-3, AKASAKA 9-CHOME, MINATO-KU, TOKYO 107-0052, JAPAN http://www.fujifilm.com/products/digital\_cameras/index.html

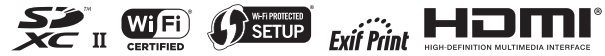